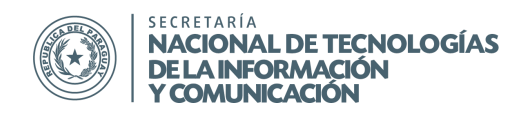

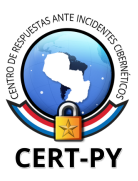

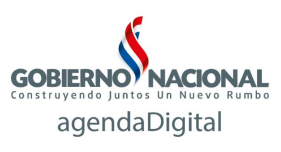

# Guía de seguridad

Guía Nro.: 2016-01 Fecha de publicación: 15/02/2016 Tema: Instructivo para la desencripción de archivos con TeslaDecoder

#### Introducción:

La herramienta TeslaDecoder permite recuperar los archivos encriptados por Teslacrypt, desde la versión 0.3.4a a la 2.2.0, distribuida a fines de noviembre de 2015. Las extensiones de los archivos cifrados compatibles son: .ecc (0.3.4a+), .ezz, .exx, .xyz, .zzz, .aaa, .abc, .ccc, .vvv

TeslaCrypt 3.0.0, que añade extensiones .xxx, .ttt y .micro, y posteriores no se puede descifrar por este método.

TeslaDecoder es una herramienta que funciona sobre sistema operativo Windows. Se recomienda ejecutarla como Administrador.

Cabe señalar que el tiempo para la determinación de la clave de descifrado para un archivo cifrado podría ser muy corto (menos de 5 minutos) o muy largo (un par de días), dependiendo de la dificultad de factorización de la clave de determinado archivo, así como de la potencia de procesamiento de la computadora en la cual se ejecutará el proceso. La potencia de procesamiento de factorización es enormemente mayor en computadoras que cuentan tarjeta de vídeo que incorporan tecnología GPU. No hay manera de determinar lo rápido que será recuperar la clave de descifrado.

## Instrucciones:

PASO 1:

Cree una carpeta, la cual será utilizada como carpeta de trabajo. Se puede elegir cualquier nombre, sin embargo, para esta guía será nombrada TD. Copie un archivo encriptado en la carpeta TD. Inicialmente copie solo UN archivo de muestra, independientemente de que posea más archivos encriptados.

En caso de tratarse de archivos .ecc o .ezz debe copiar, además, el archivo key.dat que se encuentra en la carpeta % appdata% o el archivo RECOVERY\_KEY.TXT ó RECOVERY\_FILE.TXT que se encuentra en la carpeta Mis documentos.

PASO 2:

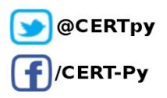

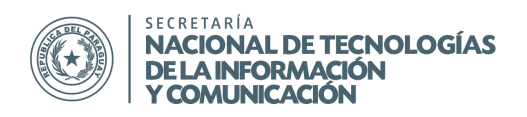

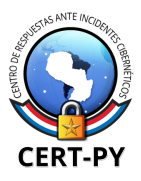

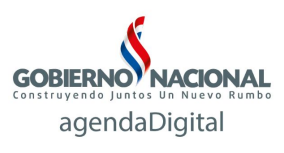

Descargue TeslaDecoder del siguiente enlace, y extráigalo en el directorio TD: http://download.bleepingcomputer.com/BloodDolly/TeslaDecoder.zip Descargue Yafu del siguiente enlace, y extráigalo en el directorio TD: http://download.bleepingcomputer.com/td/yafu.zip

## PASO 3:

Ingrese al directorio TD\TeslaDecoder, ejecute "TeslaViewer.exe" y haga click en "Browse". Seleccione el archivo encriptado que ha copiado en el directorio TD. Para variantes .ecc o .ezz encryption seleccione el archivo key.dat en vez del archivo encriptado.

Visualizará información acerca de las claves de encriptación que serán necesarias.

| File:   E:\td\samp                | le-decryption.docx.vvv                                                                                                    |            |
|-----------------------------------|----------------------------------------------------------------------------------------------------|------------|
| Tesla identifier:                 | 0000000                                                                                                    | •          |
| PublicKeyBC:                      | 04C6E56362A19B733C5AFA974A2C0F1D610F73C67CCD7B380DCAE333763E41748057CEB8<br>47C14AABF4EAB7EA9E0733FFD24ED84351E1DC9763C3EF41397138522B | hex<br>dec |
| SharedSecret1*<br>PrivateKeyBC:   | C62EEDFDC0BC3CA5F7CE1460A26F9EC2D7339155A93E1CF8F507FC367F41373CB9462954<br>4105A138E3175BC382F1D1AC64A811677FAD86B19A98564B8C393AF8   | hex<br>dec |
| PublicKeyFile:                    | 046A8A99442A67F52C4CBF03F61FF580E07E6EF3ABF90BF188EAC740C6338BA4C4C2B9A3A<br>1F09D608BDEC36D8050AED19C388510DA9D97912F6149978AEF0ECB49 | hex<br>dec |
| SharedSecret2*<br>PrivateKeyFile: | 314745B134985BB2489FF0A04386DF74AC9F3AC521BD05B14516E9EF57A72C9C8C9B02511<br>1AD0FE01C414B0F6D024215F4F371783C26697401DC6BBBC8EA6EF8   | hex<br>dec |
| IV:                               | 27510ABF318D69261778972B987DF69F                                                                                                    |            |
| Original size:                    | 98289                                                                                                    |            |

## PASO 4:

Haga click en "Create work.txt". Se generará un archivo work.txt que se almacenará en TD\TeslaDecoder, donde estará esta información.

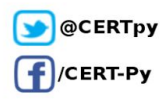

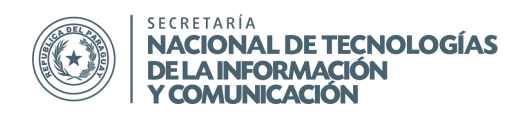

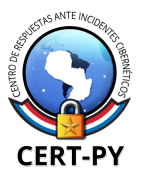

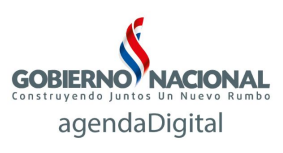

PASO 5:

Será necesario realizar la descomposición en factores primos del número decimal SharedSecret1 \* PrivateKeyBC. Es posible que este número ya se haya factorizado previamente, para lo cual podemos chequear el sitio <u>http://www.factordb.com/</u>

| 🔋 work.txt - Notepad2            |            |              |        |      |                                 | ۲. |
|----------------------------------|------------|--------------|--------|------|---------------------------------|----|
| <u>File Edit View Settings ?</u> |            |              |        |      |                                 |    |
| 🗋 😂 🛱 🛃 🥑 🗠 🐰 🖬 🏙 🛤 🍇 🗔          | 🥹 🤤 🖂      | <b>1</b>     |        |      |                                 |    |
| 1                                |            |              |        |      |                                 |    |
| 2 = PrivateKeyBC =               |            |              |        |      |                                 |    |
| 3 ================               |            |              |        |      |                                 |    |
| 4<br>chanadCacnat1*DrivataKavDC  |            |              |        |      |                                 |    |
| s Shareusecreti*PrivatekeyBC     |            |              |        |      |                                 |    |
| C62EEDEDC0BC3CA5E7CE1460A26E9E   | C2D7339155 | A93E1CE8E507 | C 367F | 413  | 73CB94629544105A138F3175BC382F1 | Ξ  |
| D1AC64A811677FAD86B19A98564B8C   | 393AF8     |              | COUL   | 123  |                                 |    |
| 7 dec                            |            |              |        |      |                                 |    |
| 103797026386933847628119921655   | 2558713431 | 446067395866 | 565072 | 312  | 5787969707988300986376344309758 |    |
| 165737840758089627026182763148   | 8983000156 | 320089636402 | 582297 | 863  | 60                              |    |
| 8                                |            |              |        |      |                                 |    |
| 9                                |            |              |        |      |                                 |    |
| 11 PrivateKeyPC -                |            |              |        |      |                                 |    |
| 12 PublicKeyBC =                 |            |              |        |      |                                 |    |
| 04C6E56362A19B733C5AFA974A2C0F   | 1D610F73C6 | 7CCD7B380DCA | 33376  | 3E4  | 1748057CEB847C14AABF4EAB7EA9E07 | 6  |
| 33FFD24ED84351E1DC9763C3EF4139   | 7138522B   |              |        |      |                                 |    |
| 13                               |            |              |        |      |                                 |    |
| 14                               |            |              |        |      |                                 |    |
| 15                               |            |              |        |      |                                 |    |
| 16                               |            |              |        |      |                                 | _  |
|                                  | 1.00 //0   | ANICI        | CD     | TALC | D. C. H.T. J                    | -  |
| LN 1:33 COLT SELU                | 1.09 KB    | AIN2I        | CK+LF  | INS  | Default Text                    |    |

Abra este sitio en el navegador e introduzca el valor decimal de SharedSecret1 \* PrivateKeyBC (ver recuadro azul de la imagen anterior) en el buscador de FactorDB y haga click en "Factorize!"..

Cuando aparezcan los resultados, observe la columna "Status". Si es estado es FF como se muestra a continuación, significa que el número se encuentra completamente factorizado. Copie los factores en work.txt, cada uno en líneas separadas y vaya al paso 10.

En el caso de factores largos, para ver el número completo, debe hacer click sobre el mismo.

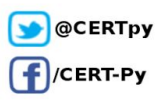

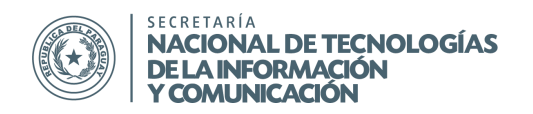

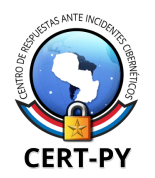

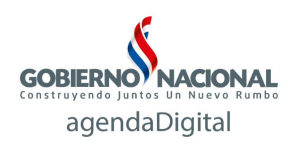

| e             | ج (ح                                                                                                | http://www.factord 🎗 🗸 🖒 🎯 factordb.com 🛛 🗙                                                                                                    | - □ ×     |  |
|---------------|----------------------------------------------------------------------------------------------------|----------------------------------------------------------------------------------------------------|-----------|--|
| <u>File</u>   | dit <u>V</u> iew                                                                                    | v F <u>a</u> vorites <u>T</u> ools <u>H</u> elp                                                                                                    |           |  |
|               | Search                                                                                              | Sequences Report results Factor tables Status Downloads Status                                                                                                    | Login     |  |
|               | 1                                                                                                   | 037970263869338476281199216552558713431446067395866665072312578796970798830098637 Factorize!                                                                                                    | <u>?)</u> |  |
|               |                                                                                                    |                                                                                                    |           |  |
|               |                                                                                                    | Result:                                                                                                    |           |  |
| status<br>(?) | digits                                                                                              | number                                                                                                    |           |  |
| FF            | 155<br><u>(show)</u>                                                                                | $\frac{103797026360_{<155>} = \underline{2^{A_3}} \cdot \underline{3} \cdot \underline{5} \cdot \underline{7} \cdot \underline{29} \cdot \underline{283} \cdot \underline{5441} \cdot \underline{23827} \cdot \underline{694407479587225887111618306307_{<30>} \cdot \underline{65908736209941917092087881680509_{<32>} \cdot \underline{26392081893794160933561951385008001_{<35>} \cdot \underline{9614840347780751770439646130515390398878117_{<43>}}$ |           |  |
|               |                                                                                                    |                                                                                                    |           |  |
|               | More information 🥓                                                                                  |                                                                                                    |           |  |
|               |                                                                                                    | ECM 🄗                                                                                                    |           |  |
|               | factordb.com - 44 queries to generate this page (0.24 seconds) ( <u>limits</u> ) ( <u>Imprint</u> ) |                                                                                                    |           |  |
| 5             |                                                                                                    |                                                                                                    |           |  |

Si el estado es CF, sólo algunos de los factores son conocidos y se necesita realizar la factorización del paso 7. Para visualizar completamente el número que no pudo ser factorizado, haga click sobre el número resaltado en azul. Por lo general será el número de mayor longitud (la longitud se encuentra indicada entre paréntesis en la esquina inferior izquierda del número). Copie los factores conocidos en work.txt, en líneas separadas. Copie el número no factorizado en algún documento temporal antes de pasar al paso 7.

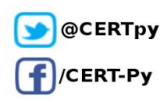

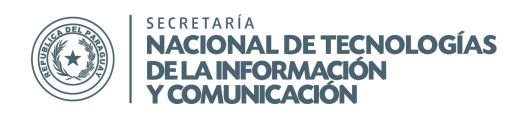

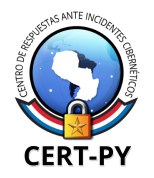

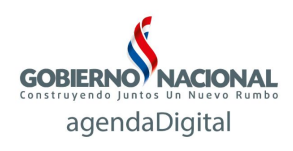

| C → Mttp://www.factord ♀ - ♥ @ factordb.com                                                                                             |
|----------------------------------------------------------------------------------------------------|
| <u>File E</u> dit <u>V</u> iew F <u>a</u> vorites <u>T</u> ools <u>H</u> elp                                                            |
| Search Sequences Report results Factor tables Status Downloads Login                                                                    |
| 1037970263869338476281199216552558713431446067395866665072312578796970798830098637 Factorize! (?)                                       |
|                                                                                                    |
| Result:                                                                                                    |
| status (?) digits number                                                                                                    |
| CF 155 (show) $103797026360_{<155>} = 2^3 \cdot 3 \cdot 5 \cdot 7 \cdot 29 \cdot 283 \cdot 5441 \cdot 23827 \cdot 116137668071_{<140>}$ |
|                                                                                                    |
| More information 🔗                                                                                                    |
|                                                                                                    |
| ECM 🊧                                                                                                    |
| Report factors                                                                                                    |
|                                                                                                    |
|                                                                                                    |
|                                                                                                    |
| Format: Auto detect (slow)                                                                                                    |
|                                                                                                    |
| Report                                                                                                    |
| Report                                                                                                    |
| Report<br>factordb.com - 24 queries to generate this page (0.25 seconds) (limits) (Imprint)                                             |

# PASO 7:

Ingrese a TD/Yafu y ejecute "RunYafu.exe". Haga click en "Tune Yafu" para optimizar Yafu con respecto a las características de su computadora. Este proceso puede tomar varios minutos, no cierra la ventana antes de que termine. Al finalizar, la ventana se cerrará sola y podrá pasar al paso 8.

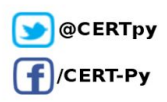

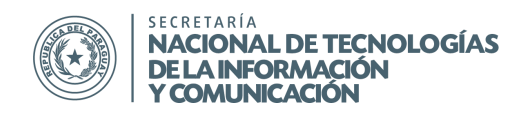

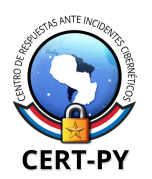

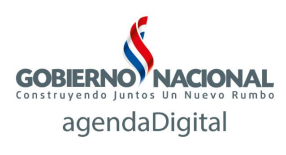

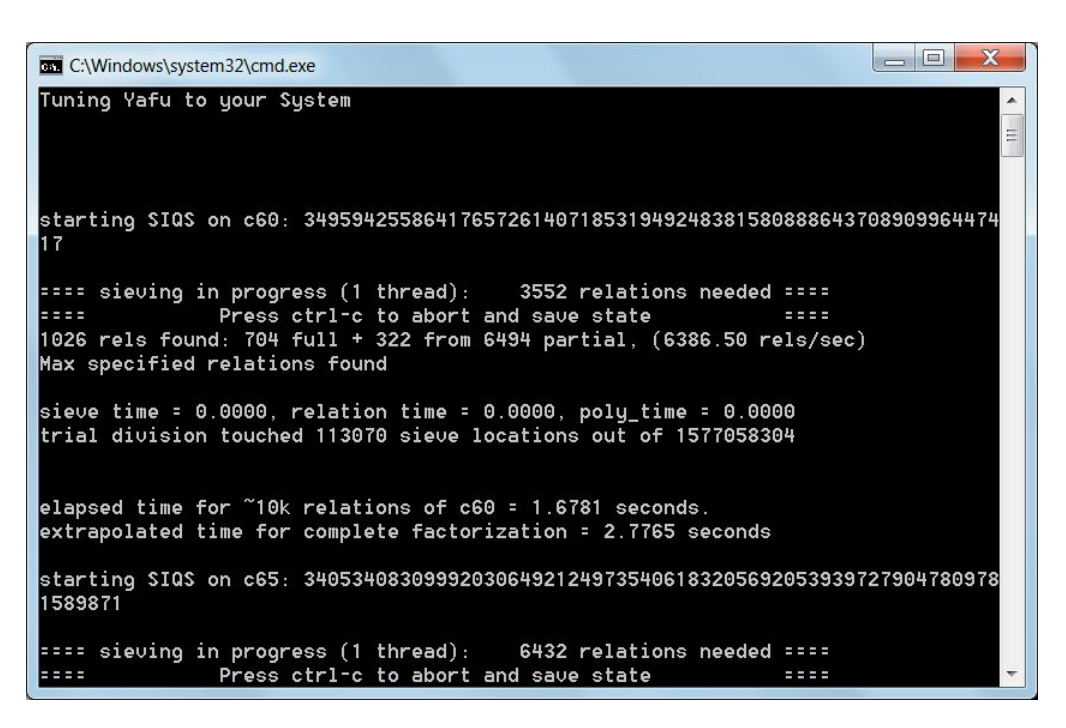

#### PASO 8:

Pegue el número no factorizado que obtuvo de FactorDB.com en el paso 6 en el recuadro "SharedSecret1 \* PrivateKeyBC". En "Factoring Threads" puede elegir la cantidad de núcleos de procesador que dedicará al proceso, de acuerdo a los disponibles. Cuanto mayor cantidad de núcleos elija, más rápido será el proceso. Sin embargo, en caso de que desee trabajar en paralelo en otras tareas, debe elegir un número menor de núcleos. Por ejemplo: Si entre las opciones observa de 1 a 4, elija 3 si quiere poder trabajar en otras tareas en paralelo.

Haga click en "Factor SharedSecret1\*PrivateKeyBC"

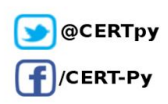

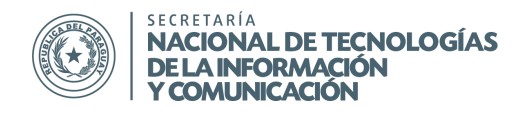

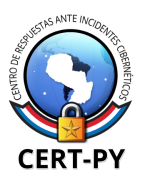

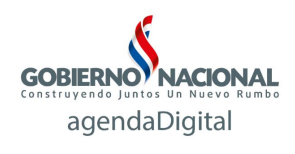

| RunYafu                                                                                                    | <u></u>    |        | Х |
|----------------------------------------------------------------------------------------------------|------------|--------|---|
| File Help                                                                                                    |            |        |   |
| This is a front end for the Yafu factorization program that is used when decrypting TeslaCu<br>For more information on how to use this tool, download TeslaDecoder and read the<br>instructions. | ypt files. |        |   |
| Tune Yafu button before factoring! Tune Yafu                                                                                                    |            |        |   |
| Factoring Threads: 3                                                                                                    |            |        |   |
| SharedSecret*PrivateKeyBC Decimal Number:                                                                                                    |            |        |   |
| 6629515234534925785513188930081068803432216155229813349353725339016715500930662483<br>2058192162129890633259361287045521389037121962767356061945                                                 | 376705095  | 165752 |   |
| Factor SharedSecret*PrivateKeyBC                                                                                                    |            |        |   |
| Written by Lawrence Abrams (Grinler) Copyright 2015-2016 BleepingC                                                                                                    | computer.c | com    |   |

# PASO 9:

Iniciará el proceso de factorización, el cual puede demorar desde unos pocos minutos hasta días. No debe cerrar la ventana hasta que el proceso haya terminado.

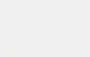

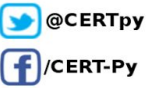

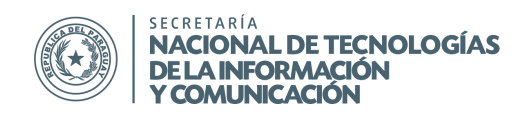

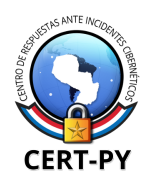

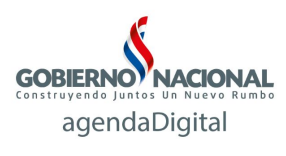

| C:\Windows\system32\cmd.exe                                                                                                    |
|----------------------------------------------------------------------------------------------------|
| Enter the decimal number for SharedSecret1×PrivateKeyBC that you retrieved from <u>*</u><br>TeslaUiew:                                                                                                   |
| Enter DEC SharedSecret1*PrivateKeyBC:1037970263869338476281199216552558713431446<br>06739586666507231257879697079883009863763443097581657378407580896270261827631488<br>98300015632008963640268229786360 |
| Enter the amount of threads you wish to use to crack the key.<br>You can determine the amount of threads by opening Task Manager and clicking on<br>the Performance tab.                                 |
| In that tab will be the amount of CPUs available. I suggest you enter NumCPUs-1<br>as your thread amount.<br>Amount of Threads.7                                                                         |
|                                                                                                    |
| fac: factoring 10379702638693384762811992165525587134314460673958666650723125787<br>96970798830098637634430975816573784075808962702618276314889830001563200896364026<br>9229786360                       |
| fac: using pretesting plan: normal<br>fac: no tune info: using qs/gnfs crossover of 95 digits                                                                                                    |
| div: primes less than 10000<br>fmt: 1000000 iterations<br>rho: x^2 + 3. starting 1000 iterations on C144                                                                                                 |
| rho: x <sup>2</sup> + 2, starting 1000 iterations on C144<br>rho: x <sup>2</sup> + 2, starting 1000 iterations on C140                                                                                   |

Al finalizar el proceso, se listarán los factores del número. Deberá copiar dichos factores en el archivo work.txt, debajo de los factores que obtuvo en el paso 6, en líneas separadas, y presionar cualquier tecla para cerrar la ventana.

| C:\Windows\system32\cmd.exe                                                                                                    |   |
|----------------------------------------------------------------------------------------------------|---|
| pm1: starting B1 = 15M, B2 = gmp-ecm default on C110<br>ecm: 343/616 curves on C110, B1=1M, B2=gmp-ecm default, ETA: 3.5 min<br>Total factoring time = 386.2482 seconds |   |
| ***factors found***                                                                                                    | = |
| P1 = 2                                                                                                    |   |
| P1 = 2                                                                                                    |   |
| P1 - Z<br>P1 = 3                                                                                                    |   |
| P1 = 5                                                                                                    |   |
| P1 = 7                                                                                                    |   |
| P2 = 29                                                                                                    |   |
| P3 = 283                                                                                                    |   |
| P4 = 5441                                                                                                    |   |
| P5 = 23827                                                                                                    |   |
|                                                                                                    |   |
| P35 - 26332061633134160333361351363006001<br>P32 - 65908736209941917092087881680509                                                                                     |   |
| P32 = 9614846347786751776439646136515396398878117                                                                                                    |   |
|                                                                                                    |   |
| ans = 1                                                                                                    |   |
|                                                                                                    |   |
| Press any key to continue                                                                                                    | - |

Pegue los factores restantes

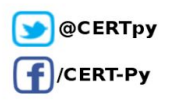

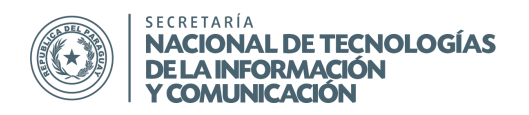

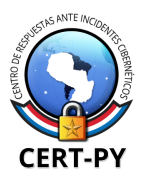

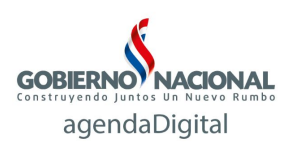

En caso de haber interrumpido el proceso antes de obtener los factores, deberá eliminar todos los archivos temporales generados por el programa. Para mayor simplicidad, elimine el directorio TD\Yafu y todo su contenido, y descárguelo y/o extráigalo nuevamente, antes de iniciar otro proceso de factorización.

## PASO 10:

Ingrese a TD\TeslaDecoder y ejecute "TeslaRefactor.exe". Copie la lista de los factores que ha anotado en el archivo work.txt y péguelos en el recuadro de texto grande (ver flecha azul).

Copie el valor PublicKeyBC que se encuentra en el archivo work.txt y péguelo en el campo "Public key (hex)" (ver flecha roja).

| Tesla refactor 0.1.1                                                                                                    |              |
|----------------------------------------------------------------------------------------------------|--------------|
| Supported characters for numbers are '0'-'9' and '^'. Numbers inside '<','>' are<br>Everything else is handled as separator. | ignored.     |
| <put decimal="" factors="" here.=""></put>                                                                                   | *            |
|                                                                                                    |              |
| 4                                                                                                    | <u></u>      |
| Public key (hex):                                                                                                    |              |
| Find private key                                                                                                    | Optimization |
| Product (dec):                                                                                                    |              |
| Product (hex):                                                                                                    |              |
| Private key (hex)                                                                                                    |              |
| Tesla string:                                                                                                    |              |

#### PASO 11:

Una vez completados los campos, haga click en "Find Private Key". TeslaRefactor reconstruirá el valor de la clave, la cual aparecerá en el campo "Private key (hex)" (ver flecha roja).

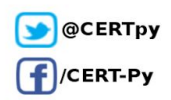

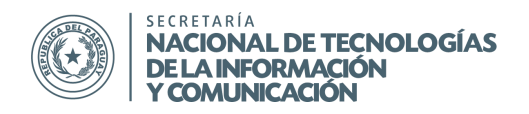

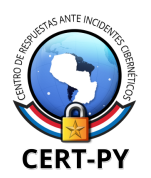

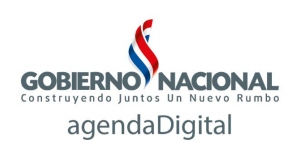

| c                                                                             | unported characters for numbers are '0'-'0' and '0'. Numbers inside '<' \5' are ignored |    |
|-------------------------------------------------------------------------------|-----------------------------------------------------------------------------------------|----|
| 3                                                                             | Everything else is handled as separator.                                                |    |
| 3<br>5<br>7<br>29<br>283<br>5441<br>23827<br>69440747958722<br>65908736209941 | 25887111618306307<br>.917092087881680509                                                | •  |
| 96148403477807<br>26392081893794                                              | 751770439646130515390398878117<br>H60933561951385008001                                 | _  |
| 4                                                                             | F                                                                                       | ×  |
| Public key (hex):                                                             | AE333763E41748057CEB847C14AABF4EAB7EA9E0733FFD24ED84351E1DC9763C3EF41397138522          | 2B |
|                                                                               | Find private key 🗸 🗸 Optimizatio                                                        | on |
| Product (dec):                                                                | 1037970263869338476281199216552558713431446067395866665072312578796970798830098         | 63 |
| Product (hex):                                                                | C62EEDFDC0BC3CA5F7CE1460A26F9EC2D7339155A93E1CF8F507FC367F41373CB94629544105A           | 13 |
| Private key (hey)                                                             | D01E751E8499D68B8EC1862401C573CEED9CEF96E72741AD15489A2A0BC688A4                        |    |
| i indie key (iiek)                                                            |                                                                                         |    |

Para verificar el valor de esta clave, chequee si el valor de Product (dec) es igual al valor decimal de SharedSecret1\*PrivateKeyBC que se encuentra en el archivo work.txt.

Copie el valor de "Private key (hex)" en work.txt antes de continuar al siguiente paso.

PASO 12:

Ingrese a TD\TeslaDecoder y ejecute "TeslaDecoder.exe" como administrador. Para ello debe hacer click derecho sobre el programa y seleccionar "Run as Administrator" (o "Ejecutar como Administrador").

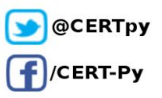

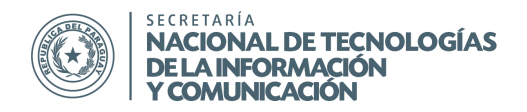

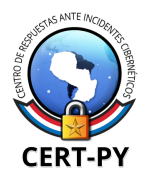

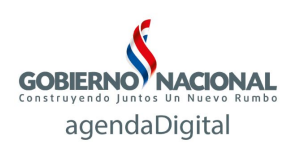

| Data file, network request or set key can be manually selected if you are the computer.                                                                                                    | ying to decrypt fil | es on different |
|----------------------------------------------------------------------------------------------------|---------------------|-----------------|
| rying to load data from windows registry<br>SROR - Registry entry not found or incorrect.                                                                                                    | <b>^</b>            | Load data filo  |
| rving to load data file from disk                                                                                                    |                     |                 |
| ROR - Data file not found.                                                                                                    |                     | Decode reques   |
| ** You can load data file manually by clicking on Load data file button. ***<br>** You can decode Tesla's request by clicking on Decode request button ***<br>** You can set decryption key by clicking on Set key button *** |                     | Set key         |
|                                                                                                    |                     | Save data file  |
|                                                                                                    |                     | Decrypt Folder  |
|                                                                                                    |                     | Decrypt All     |
|                                                                                                    |                     | Close           |

Haga click en "Set key" y ingrese el valor de "Private key (hex)" que obtuvo en el paso anterior. Seleccione la extensión de sus archivos.

| Set cust                                                                            | om key for decryption                                                                                                    |
|-------------------------------------------------------------------------------------|----------------------------------------------------------------------------------------------------|
| You can s                                                                           | et custom key for the decryption here. The key must be in hexadecimal format and bigger than 0.                                                                                                    |
| The key ca<br>- Tesla's p<br>- PrivateKe<br>- PrivateKe<br>- PrivateKe<br>TeslaDeco | n be one of the following keys used by TeslaCrypt:<br>rivate key (Experimental)<br>yBC (Private key used for calculation of ransom bitcoin address)<br>ySHA256BC (SHA256 of the key above - the criminals send this key after payment)<br>yFile (This key is directly used for AES encryption/decryption)<br>der will automatically check the key and compute related keys if necessary. |
| Key (hex):                                                                          | D01E751E8499D68B8EC1862401C573CEED9CEF96E72741AD15489A2A0BC688A4                                                                                                    |
| Extension:                                                                          | .xyz, .zzz, .aaa, .abc, .ccc, .wv                                                                                                    |
|                                                                                     | Set key Cancel                                                                                                    |

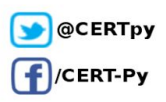

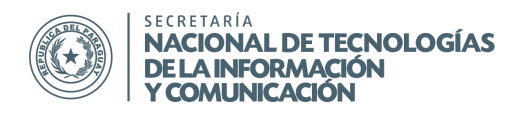

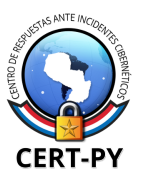

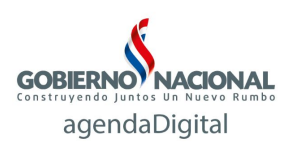

Haga click en "Set key". Ahora puede realizar una prueba de descifrado en el archivo de muestra que ha copiado previamente en la carpeta TD. Para ello, haga click en "Decrypt Folder" y seleccione el directorio TD. Si el archivo se descifra con éxito, a continuación, haga click en "Decrypt All" para descifrar todos los archivos en su disco duro.

En caso de que no todos los archivos fueran desencriptados, es posible que el conjunto de archivos en los que falló el proceso posean otra clave. Para esto, debe tomar como muestra un archivo no desencriptado y copiarlo en la carpeta TD y repetir todo el proceso, desde el paso 3 hasta el final.

#### Nota:

El proceso de desencripción de los archivos depende principalmente de la longitud de los primos utilizados durante la encriptación de las claves AES, los cuales varían cada vez que Teslacrypt se ejecuta. Es por eso que el proceso puede variar en cada víctima, incluso entre los diversos archivos de una misma víctima, pudiendo ser desencriptados en 10 minutos en el mejor de los casos, o varios días. Algunas víctimas han reportado que no han logrado desencriptar sus archivos con ninguna de las dos herramientas.

En caso de dudas o problemas, puede contactar al CERT-PY, a través de la información de contacto que se encuentra en el pie de página, o consultar en los foros especializados, los cuales cuentan con un soporte activo de la comunidad y del autor de la herramienta, BloodDolly:

http://www.bleepingcomputer.com/forums/t/576600/tesladecoder-released-to-decrypt-exx-ezz-ecc-f iles-encrypted-by-teslacrypt/

#### Información adicional:

http://www.bleepingcomputer.com/news/security/teslacrypt-decrypted-flaw-in-teslacrypt-allows-vict ims-to-recover-their-files/ https://github.com/Googulator/TeslaCrack http://www.bleepingcomputer.com/virus-removal/teslacrypt-alphacrypt-ransomware-information#ra nsom http://www.bleepingcomputer.com/news/security/new-telsacrypt-version-adds-the-vvv-extension-to -encrypted-files/ http://download.bleepingcomputer.com/BloodDolly/TeslaDecoder.zip http://www.bleepingcomputer.com/forums/t/576600/tesladecoder-released-to-decrypt-exx-ezz-ecc-f iles-encrypted-by-teslacrypt/

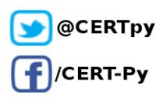